- ・PMBOK®ガイド第7版英語版、第6版日本語版をダウンロードをする場合は、 <1>よりお進みください。
- ・PMBOK®ガイド第7日本語版をダウンロードする場合は、P4をご参照ください。
- <1>PMI®のトップページ(https://www.pmi.org/)にアクセスし、右上にある「Log In」をクリックする。

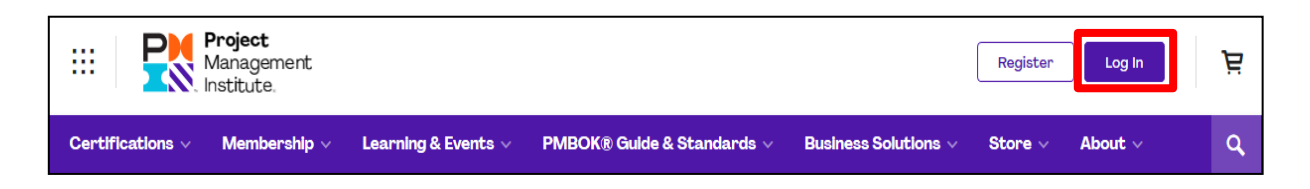

<2> PMI<sup>®</sup>へ登録したEmailアドレス(ユーザー名)とパスワードを入力し、「LOG IN」をクリックする。

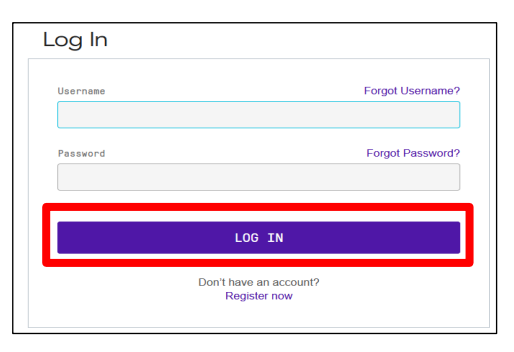

<3>「name(ご登録の氏名)」をクリックし、「Dashboard」を選択する。

| III Project<br>Management<br>Institute. |                                                   | CEO Corner C                                          |
|-----------------------------------------|---------------------------------------------------|-------------------------------------------------------|
| Certifications 🗸 Membership 🗸           | Learning & Events 🗸 🛛 PMBOK 🖲 Guide & Standards 🗸 | Business Solutions $\lor$ Store $\lor$ About $\lor$ Q |
|                                         |                                                   |                                                       |
| Hanagement                              |                                                   | CEO Corner Q 🗎                                        |
| Certifications 🗸 Membership 🗸           | Learning & Events v PMBOK® Guide & Standards v    | Business Solutic                                      |
| 🌾 Dashboard                             | Dashboard                                         | Account     Certifications     Membership             |
| Account $\Im$                           | 0                                                 | Courses Library                                       |

## <4>「Standards & Publications」をクリックし、「PMBOK®Guide」を選択する。

| Hanagement<br>Institute. |    |          |                             | Store 嵀 Ĉ                            |                           | ~                 |
|--------------------------|----|----------|-----------------------------|--------------------------------------|---------------------------|-------------------|
| Explore Certifications   | Me | mbership | Standards & Publications    | Learning & Events Business So        | lutions                   | Q                 |
| Dashboard                |    | Dask     | Standards & Pu              | blications   The foundation for proj | ject management knowledge |                   |
| . Account                | ~  | Dasi     | Standards Overview          | Publications                         | Featured Topics           | 🕮 Content Types   |
| Certifications           | ~  |          | PMBOK≋ Guide                | Center Stage Podcast                 | Agile                     | Articles          |
|                          |    |          | What's New                  | Megatrends                           | Leadership                | Case Studies      |
| Membership               | ~  |          | Foundational Standards      | PM Network                           | Risk Management           | Conference Papers |
|                          |    |          | PMIstandards+™              | Project Management Journal           | Quality Management        | Reports           |
|                          |    |          | Practice Guides             | Projectified Podcast                 | Strategy                  | White Papers      |
|                          |    |          | Practice Standards & Framew | orks Pulse of the Profession         | View All Topics           |                   |
| Career Navigator         |    |          |                             |                                      |                           |                   |

<5>画面を下へスクロールする。

第7版英語版をダウンロードする場合: PMBOK<sup>®</sup> Guide - Seventh Edition <6>「DOWNLOAD」をクリックする → <9> ヘ

Standards & Publications » Foundational Standards 🔒 Lika 💙 Tweet 🛅 Shara **PMBOK®** Guide A Guide to the Project Management Body of Knowledge Project Mariagement Institute (PMBOK® Guide) is PMI's flagship publication and is a ORAL STANDARD fundamental resource for effective project management in any industry. Over the years, business has changed considerably, A Guide to the Project Management Body of Knowledge but projects remain critical drivers of business success. SUCCE PMBOK GUIDE OUR FINGERTIPS: The book includes The Standard for Project Management. The PMIstandards+" nth Edition standard is the foundation upon which the vast body of and The Standard for Project Management knowledge builds, and the guide serves to capture and summarize that knowledge. 中 略 English DOWNLOAD PURCHASE PMBOK® Guide - Seventh Edition PURCHASE PMBOK<sup>®</sup> Guide – Seventh Edition Over the past few years, emerging technology, new approaches and rapid market changes have changed the world of work, driving the profession to evolve. A Guide to the Project Management Body of Knowledge (PMBOK® Guide) - Seventh

## 第6版日本語版をダウンロードする場合: PMBOK<sup>®</sup> Guide - Sixth Edition

<7> 画面をさらに下へスクロールする。

<8>ドロップダウンリストより「Japanese」を選択し、「DOWNLOAD」をクリックする。

| Standards & Publications »                                                                                                    | Foundational Standards                                                                                                    | ul Like V Tweet in Share                                                                 |
|----------------------------------------------------------------------------------------------------|----------------------------------------------------------------------------------------------------|------------------------------------------------------------------------------------------|
| PMBOK Cuide<br>Court Project<br>A Guide to the Project<br>Management Bady of Knowledge<br>PMBOK CUIDE<br>Seventh Edition<br>May The Standard<br>for Project Management. | A Guide to the Project Management Body of Knowledge<br>(PMBOK® Guide) is PMI's flagship publication and is a<br>fundamental resource for effective project management in any<br>industry. Over the years, business has changed considerably,<br>but projects remain critical drivers of business success.<br>The book includes The Standard for Project Management. The<br>standard is the foundation upon which the vast body of<br>knowledge builds, and the guide serves to capture and<br>summarize that knowledge. | SUCCESS AT<br>YOUR FINGERTIPS:<br>PMIstandards+*<br>USE YOUR PMI MEMBER<br>BENEFIT TODAY |
|                                                                                                    | PMBOK® Guide Severation                                                                                                    |                                                                                          |
| PN<br>E<br>۲                                                                                                    | IBOK® Guide - Sixth Edition  nglish  の の の の の の の の の の の の の の の の の の                                                                                                    |                                                                                          |

<9>PMI®へ登録したパスワードを入力し、「Download」をクリックする。

| Secure PDF Download                                                                                                    | Help Topics                                                                                                    |
|----------------------------------------------------------------------------------------------------|----------------------------------------------------------------------------------------------------|
| By entering in your password and clicking download below, you are agreeing to the PMI license<br>agreement. A PDF will be made available for download, watermarked with your name,<br>memberID and password protected with your PMI.org password. This copy is licensed to you as<br>a member benefit, not for distribution, sale, or reproduction.<br>Requested Document: PMBOKGuideSixthEd_JPN.pdf<br>PMI.org Username:<br>PMI.org Password: | Download Instructions:<br>1. Enter your PMI.org password.<br>2. Click "Download"<br>3. When prompted, select "Save" to save the PDF<br>to your desktop.<br><u>To Open:</u><br>1. Open PDF from your desktop.<br>2. When prompted, enter your PMI.org password,<br>then click "OK". |
| Download<br>※注意:PMBOK®ガイ                                                                                                    | 、<br>ドのダウンロードには、<br>ます                                                                                                    |

- <10> 処理方法を選択する。
- <11> PMI®へ登録したパスワードを再度入力し、「OK」をクリックする。

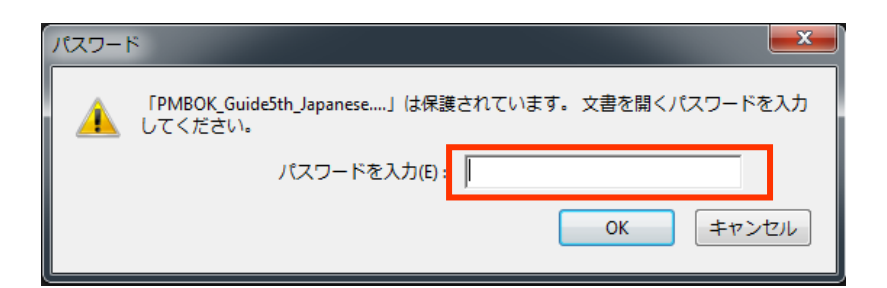

<12> PMBOK®ガイド(PDFファイル)を確認することができる。

## 第7版日本語版をダウンロードする場合

<1> PMI日本支部Webサイト(https://www.pmi-japan.org/)にアクセスし、支部会員専用ページに ログインする。ログインIDはPMIメンバーID、パスワードはメールにて通知されたものとなります。

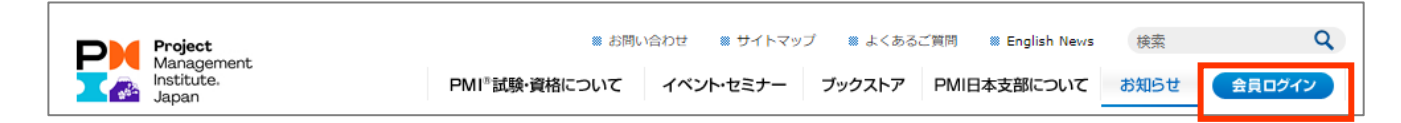

- <2> 画面右に表示されているメニューより「PMI標準関連特典」を選択すると「PMI標準関連特典」 ページが表示されます。
- <3>「PMI日本支部会員向け PMBOK®ガイド第7版日本語版ダウンロード・サービス」を選択して ダウンロードページにアクセスする。
- <4> 案内に従ってPDFファイルをダウンロードしたら、パスワード申請サイトで必要事項を記入して パスワードを入手する。
- <5>入手したパスワードを入力し、ファイルをご確認ください。